# ASA 7.x Manuelles Installieren von Zertifikaten von Drittanbietern zur Verwendung mit WebVPN - Konfigurationsbeispiel

# Inhalt

Einführung Voraussetzungen Anforderungen Verwendete Komponenten Konventionen Konfigurieren Schritt 1: Überprüfen der Genauigkeit der Werte für Datum, Uhrzeit und Zeitzone Schritt 2: Generieren des RSA-Schlüsselpaars Schritt 3: Erstellen Sie den Trustpoint. Schritt 4: Generieren der Zertifikatsregistrierung Schritt 5: Authentifizierung des Trustpoints Schritt 6: Installieren des Zertifikats Schritt 7: Konfigurieren von WebVPN zur Verwendung des neu installierten Zertifikats Überprüfen Selbstsigniertes Zertifikat von ASA ersetzen Installierte Zertifikate anzeigen Überprüfen des installierten Zertifikats für WebVPN mit einem Webbrowser Schritte zur Verlängerung des SSL-Zertifikats Befehle Fehlerbehebung Zugehörige Informationen

# Einführung

In diesem Konfigurationsbeispiel wird beschrieben, wie Sie ein digitales Zertifikat eines Drittanbieters manuell auf der ASA installieren, um es mit WebVPN zu verwenden. In diesem Beispiel wird ein Verisign Trial Certificate verwendet. Jeder Schritt enthält die ASDM-Anwendungsverfahren und ein CLI-Beispiel.

# Voraussetzungen

# Anforderungen

Für dieses Dokument benötigen Sie Zugriff auf eine Zertifizierungsstelle (Certificate Authority, CA), um sich für Zertifikate zu registrieren. Unterstützte Drittanbieter von CA sind Baltimore, Cisco, Entrust, iPlanet/Netscape, Microsoft, RSA und VeriSign.

## Verwendete Komponenten

In diesem Dokument wird eine ASA 5510 verwendet, auf der die Softwareversion 7.2(1) und ASDM Version 5.2(1) ausgeführt werden. Die in diesem Dokument beschriebenen Verfahren funktionieren jedoch auf allen ASA-Appliances, die 7.x mit jeder kompatiblen ASDM-Version ausführen.

Die Informationen in diesem Dokument wurden von den Geräten in einer bestimmten Laborumgebung erstellt. Alle in diesem Dokument verwendeten Geräte haben mit einer leeren (Standard-)Konfiguration begonnen. Wenn Ihr Netzwerk in Betrieb ist, stellen Sie sicher, dass Sie die potenziellen Auswirkungen eines Befehls verstehen.

# Konventionen

Weitere Informationen zu Dokumentkonventionen finden Sie in den <u>Cisco Technical Tips</u> <u>Conventions</u> (Technische Tipps zu Konventionen von Cisco).

# Konfigurieren

Gehen Sie wie folgt vor, um ein digitales Zertifikat eines Drittanbieters auf PIX/ASA zu installieren:

- 1. Überprüfen Sie, ob die Werte für Datum, Uhrzeit und Zeitzone korrekt sind.
- 2. Generieren Sie das RSA-Schlüsselpaar.
- 3. Erstellen Sie den Trustpoint.
- 4. Generieren der Zertifikatsregistrierung.
- 5. Authentifizieren Sie den Trustpoint.
- 6. Installieren Sie das Zertifikat.
- 7. Konfigurieren Sie WebVPN für die Verwendung des neu installierten Zertifikats.

## Schritt 1: Überprüfen der Genauigkeit der Werte für Datum, Uhrzeit und Zeitzone

- 1. Klicken Sie auf Konfiguration und anschließend auf Eigenschaften.
- 2. Erweitern Sie Device Administration (Geräteverwaltung), und wählen Sie Clock (Uhr) aus.
- Überprüfen der Richtigkeit der angegebenen InformationenDie Werte für Datum, Uhrzeit und Zeitzone müssen genau sein, damit eine ordnungsgemäße Zertifikatsvalidierung erfolgt.

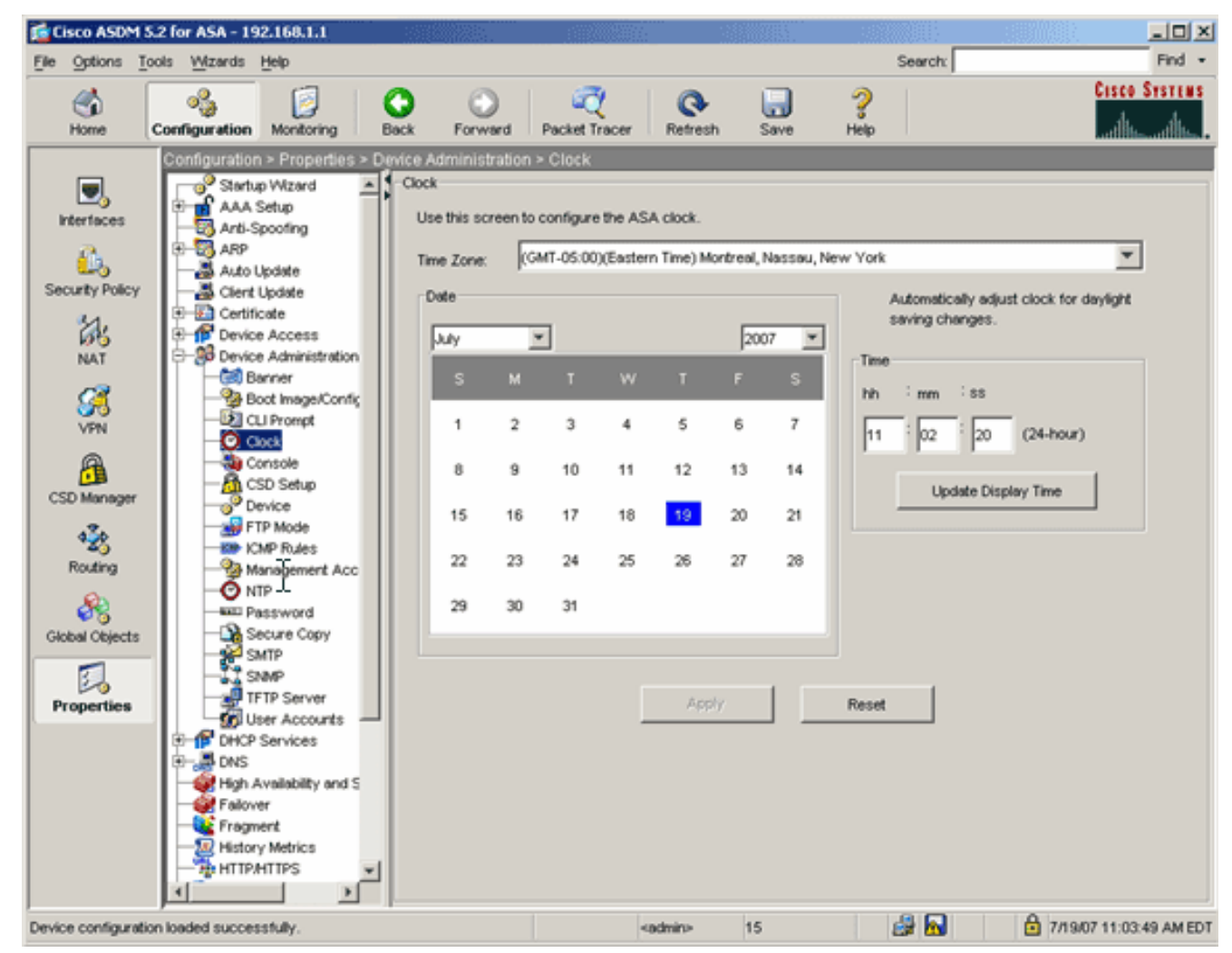

#### Befehlszeilenbeispiel

| Ciscoasa                                     |  |
|----------------------------------------------|--|
| ciscoasa# <b>show clock</b>                  |  |
| 11:02:20.244 UTC Thu Jul 19 2007<br>ciscoasa |  |

# Schritt 2: Generieren des RSA-Schlüsselpaars

Der generierte öffentliche RSA-Schlüssel wird mit den Identitätsinformationen der ASA kombiniert, um eine PKCS#10-Zertifikatsanforderung zu erstellen. Sie sollten den Schlüsselnamen deutlich mit dem Trustpoint identifizieren, für den Sie das Schlüsselpaar erstellen.

- 1. Klicken Sie auf Konfiguration und dann auf Eigenschaften.
- 2. Erweitern Sie Zertifikat, und wählen Sie Schlüsselpaar aus.
- 3. Klicken Sie auf
  - Hinzufügen.

| 2de            | Certificate                                                      |                |                       |           |              |              |
|----------------|------------------------------------------------------------------|----------------|-----------------------|-----------|--------------|--------------|
| NAT            | Enrolment                                                        | K              | ey Pair Name          | Usage     | Modulus Size | Add          |
|                | - Key Par<br>Manage Certificates                                 |                |                       |           |              | Show Details |
| <u>A</u>       | Configuration                                                    | 🕼 Add Key Pair |                       |           | X            | Delete       |
| CSD Manager    | import                                                           |                |                       |           |              | Refresh      |
| ***            | Device Access     Device Administration                          | Name:          | C Use default key nam | e         |              |              |
| Routing        | B-B DHC Services                                                 |                | my.verisign.key       |           |              |              |
| Global Objects | <ul> <li>High Availability and Scal</li> <li>Follower</li> </ul> | Size:          | 1024 💌                |           |              |              |
|                | - Kingment<br>- Wistory Metrics                                  | Linear-        | General Purpose       | C Special |              |              |
| Properties     | HTTP.MTTPS                                                       | conge.         | Concrait a pose       | - uportai |              |              |
|                | E Digging                                                        | Generate Now   | Cancel                | Help      |              |              |
|                | SSL                                                              |                |                       |           |              |              |
|                | TCP Options                                                      |                |                       |           |              |              |
|                | Timeouts                                                         |                |                       |           |              |              |

- 4. Geben Sie den Schlüsselnamen ein, wählen Sie die Modulusgröße aus, und wählen Sie den Verwendungsart aus. Hinweis: Die empfohlene Schlüsselpaargröße ist 1024.
- 5. Klicken Sie auf **Generieren**.Das von Ihnen erstellte Schlüsselpaar sollte in der Spalte Key Pair Name (Name des Schlüsselpaares) aufgeführt werden.

#### Befehlszeilenbeispiel

| Ciscoasa                                               |
|--------------------------------------------------------|
|                                                        |
| ciscoasa# <b>conf t</b>                                |
| ciscoasa(config)# <b>crypto key generate rsa label</b> |
| my.verisign.key modulus 1024                           |
| ! Generates 1024 bit RSA key pair. "label" defines the |
| name of the key pair. INFO: The name for the keys will |
| be: my.verisign.key Keypair generation process begin.  |
| Please wait ciscoasa(config)#                          |

# Schritt 3: Erstellen Sie den Trustpoint.

Trustpoints sind erforderlich, um die Zertifizierungsstelle (Certificate Authority, CA) zu deklarieren, die von Ihrer ASA verwendet wird.

- 1. Klicken Sie auf Konfiguration und dann auf Eigenschaften.
- 2. Erweitern Sie Certificate, und erweitern Sie dann Trustpoint.
- 3. Wählen Sie **Konfiguration aus**, und klicken Sie auf **Hinzufügen**.

| Co    | nfiguration > Properties > C                   | ert | ificate > | Trustpoint > Config    | guration                     |                        |             |
|-------|------------------------------------------------|-----|-----------|------------------------|------------------------------|------------------------|-------------|
|       | - o <sup>9</sup> Startup Wizard                | ſF  | Configura | ation                  |                              |                        |             |
| Þ     | AAA Setup                                      | 1   | Config    | gure a Certificate Aut | hority (CA) as a trustpoint. |                        |             |
| þ     | - Ann-Spooling<br>ARP                          | L   |           |                        |                              |                        |             |
| Ŀŀ    | -🛃 Auto Update                                 |     |           |                        |                              |                        |             |
| ۱Ŀ    | –🛃 Client Update                               |     | r         |                        |                              |                        | []          |
| Þ     | - Certificate                                  |     |           | Trustpoint Name        | Device Certificate Subject   | CA Certificate Subject | Add         |
| Ш.    | <ul> <li>Authentication</li> </ul>             |     |           |                        |                              |                        |             |
| Ш.    | - 2 Enrolment                                  |     |           |                        |                              |                        | Edit        |
| Ш.    |                                                |     |           |                        |                              |                        | Service.    |
| Ш.    | - 🎫 Key Pair                                   |     |           |                        |                              |                        |             |
| Ш.    | - Anage Certificates                           |     |           |                        |                              |                        | Delete      |
| Ш.    | - 🙀 Trustpoint                                 |     |           | N                      |                              |                        |             |
| Ш     | - Section                                      |     |           | 13                     |                              |                        | Request CRL |
|       | - Import                                       |     |           |                        |                              |                        |             |
| Þ     | Provice Access                                 |     |           |                        |                              |                        |             |
| 1.000 | Construction of the state of the second second |     |           |                        |                              |                        |             |

- 4. Konfigurieren Sie die folgenden Werte: Trustpoint-Name: Der Trustpoint-Name sollte f
  ür die beabsichtigte Verwendung relevant sein. (In diesem Beispiel wird my.verisign.trustpoint verwendet.)Schl
  üsselpaar: W
  ählen Sie das in Schritt 2 generierte Schl
  üsselpaar aus. (my.verisign.key)
- 5. Stellen Sie sicher, dass die Option Manuelle Anmeldung ausgewählt ist.
- 6. Klicken Sie auf Zertifikatsparameter. Das Dialogfeld Zertifikatparameter wird angezeigt.
- 7. Klicken Sie auf Bearbeiten, und konfigurieren Sie die in dieser Tabelle aufgelisteten Attribute:Um diese Werte zu konfigurieren, wählen Sie in der Dropdown-Liste Attribute einen Wert aus, geben Sie den Wert ein, und klicken Sie auf Hinzufügen

|                           |         |           | Common Name (CN) | webvpn.cisco.com |
|---------------------------|---------|-----------|------------------|------------------|
| Attribute to be Added     |         |           | Department (OU)  | TSWEB            |
|                           |         | A data as | Company Name (O) | Cisco Systems    |
| ttribute:   Select Attrib | ute 🗾 📃 | Add PP    | State (St)       | North Carolina   |
|                           |         | 1         | State (St)       | US               |
| alue:                     |         | Delete    | Location (L)     | Raleigh          |
|                           |         |           |                  |                  |
|                           |         |           |                  |                  |
|                           |         |           |                  |                  |

- 8. Klicken Sie nach dem Hinzufügen der entsprechenden Werte auf OK.
- 9. Geben Sie im Dialogfeld Zertifikatsparameter im Feld FQDN angeben den FQDN ein.Dieser Wert sollte der gleiche FQDN sein, den Sie für den Gemeinsamen Namen (CN) verwendet haben.

| 🚰 Certificate Parameters                                                        | × |
|---------------------------------------------------------------------------------|---|
| Enter the values for the parameters that are to be included in the certificate. |   |
| Subject DN: ystems,St=North Carolina,St=US,L=Raleigh                            |   |
| © Use FQDN of the device                                                        |   |
| Specify FQDN webvpn.cisco.com                                                   |   |
| O Use none                                                                      |   |
| E-mail:                                                                         |   |
| IP Address:                                                                     |   |
| Include device serial number                                                    |   |
| OK Cancel Help                                                                  |   |

- 10. Klicken Sie auf OK.
- 11. Überprüfen Sie, ob das richtige Schlüsselpaar ausgewählt ist, und klicken Sie auf das Optionsfeld **Manuelle Anmeldung verwenden**.
- 12. Klicken Sie auf **OK** und dann auf **Übernehmen**.

| Add Trustpoint Co                              | - Germahian                                                  |                                                                      |    |
|------------------------------------------------|--------------------------------------------------------------|----------------------------------------------------------------------|----|
|                                                | nnguration                                                   |                                                                      |    |
|                                                |                                                              |                                                                      |    |
| Trustpoint Name:                               | my.verisign.truspoint                                        | nt                                                                   |    |
| Generate a self                                | f-signed certificate on en                                   | enolment                                                             |    |
| If this option is e                            | enabled, only Key Pair an                                    | and Certificate Parameters can be specified.                         |    |
| (                                              | 1                                                            | т. т. т.                                                             |    |
| Enrollment Settings                            | Revocation Check C                                           | CRL Retrieval Policy   CRL Retrieval Method   OCSP Rules   Advance   | ed |
| Key Pair:                                      | my.verisign.key                                              | Show Details New Key Pair                                            |    |
|                                                |                                                              |                                                                      |    |
| Challenge                                      |                                                              | Confirm Challenge                                                    |    |
| Password. j                                    |                                                              | Password.                                                            |    |
| Eproliment Mode                                | can only be specified if                                     | if there are no certificates associated with this trustroint         |    |
| -Encolment Med                                 | -                                                            |                                                                      |    |
| Enrollment Mode                                | e                                                            |                                                                      |    |
| Use ma                                         | anual enroliment                                             |                                                                      |    |
|                                                |                                                              |                                                                      |    |
| C Use au                                       | tomatic enrollment                                           |                                                                      |    |
| C Use au                                       | tomatic enrollment                                           |                                                                      |    |
| C Use au<br>Enrolmer                           | ntomatic enrollment                                          |                                                                      |    |
| C Use au<br>Enrollmer                          | nt URL: http://                                              |                                                                      |    |
| C Use au<br>Enrollmer<br>Retry Per             | nt URL: http://                                              | minutes                                                              |    |
| C Use au<br>Enrollmer<br>Retry Per             | nt URL: http://                                              | minutes                                                              |    |
| C Use au<br>Enrollmer<br>Retry Per<br>Retry Co | tomatic enrollment<br>nt URL: http://<br>riod: 1<br>unt: 0   | minutes<br>(Use 0 to indicate unlimited retries)                     |    |
| C Use au<br>Enrollmer<br>Retry Per<br>Retry Co | tomatic enrollment<br>nt URL: http:// [<br>riod: ]<br>unt: ] | minutes<br>(Use 0 to indicate unlimited retries)                     |    |
| C Use au<br>Enrollmer<br>Retry Per<br>Retry Co | tomatic enrollment<br>nt URL: http://                        | (Use 0 to indicate unlimited retries)                                |    |
| C Use au<br>Enrollmer<br>Retry Per<br>Retry Co | tomatic enrollment<br>nt URL: http://                        | Minutes (Use 0 to indicate unlimited retries) Certificate Parameters |    |
| C Use au<br>Enrollmer<br>Retry Per<br>Retry Co | tomatic enrollment<br>nt URL: http://                        | Minutes (Use 0 to indicate unlimited retries) Certificate Parameters |    |
| C Use au<br>Enrollmer<br>Retry Per<br>Retry Co | tomatic enrollment<br>nt URL: http://                        | Minutes (Use 0 to indicate unlimited retries) Certificate Parameters |    |

# Befehlszeilenbeispiel

| Ciscoasa                                                                                                    |
|----------------------------------------------------------------------------------------------------|
| ciscoasa(config)#crypto ca trustpoint<br>my.verisign.trustpoint                                                                                 |
| ! Creates the trustpoint.                                                                                                    |
| ciscoasa(config-ca-trustpoint)# <b>enrollment terminal</b>                                                                                      |
| <pre>! Specifies cut and paste enrollment with this trustpoint. ciscoasa(config-ca-trustpoint)#subject-name CN=wepvpn.cisco.com,OU=TSWEB,</pre> |
| ! Defines x.500 distinguished name. ciscoasa(config-ca-<br>trustpoint)#keypair my.verisign.key                                                  |
| <i>! Specifies key pair generated in <u>Step 3</u>.</i><br>ciscoasa(config-ca-trustpoint)# <b>fqdn webvpn.cisco.com</b>                         |
| ! Specifies subject alternative name (DNS:).                                                                                                    |

# Schritt 4: Generieren der Zertifikatsregistrierung

## ASDM-Verfahren

- 1. Klicken Sie auf Konfiguration und dann auf Eigenschaften.
- 2. Erweitern Sie Zertifikat, und wählen Sie Registrierung aus.
- Überprüfen Sie, ob der in <u>Schritt 3</u> erstellte Trustpoint ausgewählt ist, und klicken Sie auf Registrieren.Es wird ein Dialogfeld angezeigt, in dem die Anforderung für die Zertifikatsregistrierung (auch als Zertifikatssignierungsanfrage bezeichnet) aufgeführt ist.

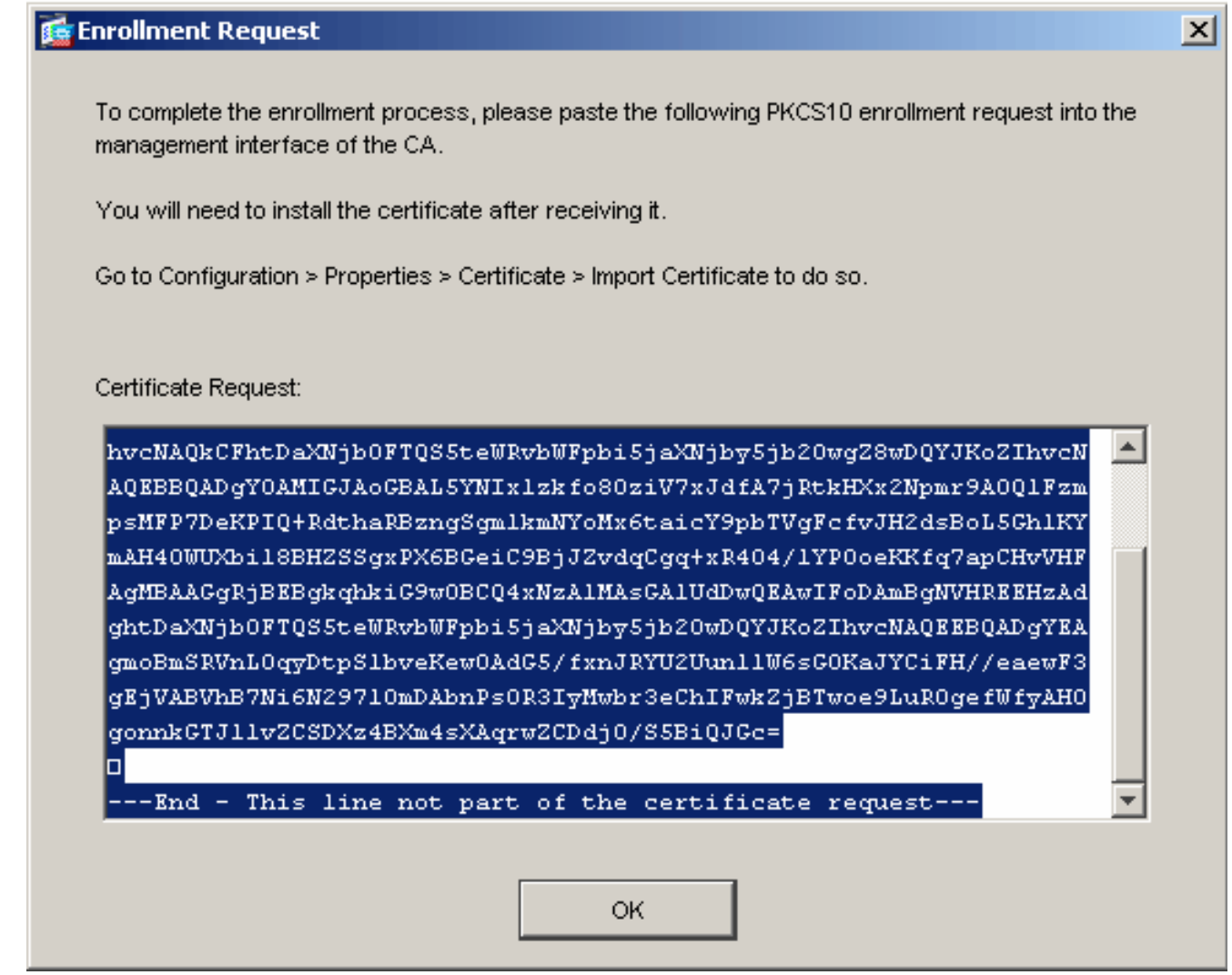

 Kopieren Sie die PKCS#10-Registrierungsanfrage in eine Textdatei und senden Sie die CSR dann an den entsprechenden Drittanbieter.Nachdem der Drittanbieter die CSR-Anfrage erhalten hat, sollte er ein Identitätszertifikat zur Installation ausstellen.
 Befehlszeilenbeispiel

# Gerätename 1

```
ciscoasa(config)#crypto ca enroll my.verisign.trustpoint

! Initiates CSR. This is the request to be ! submitted

via web or email to the 3rd party vendor. % Start

certificate enrollment .. % The subject name in the
```

```
certificate will be: CN=webvpn.cisco.com,OU=TSWEB,
O=Cisco Systems, C=US, St=North Carolina, L=Raleigh % The
fully-qualified domain name in the certificate will be:
webvpn.cisco.com % Include the device serial number in
the subject name? [yes/no]: no ! Do not include the
device's serial number in the subject. Display
Certificate Request to terminal? [yes/no]: yes
! Displays the PKCS#10 enrollment request to the
terminal. ! You will need to copy this from the terminal
to a text ! file or web text field to submit to the 3rd
party CA. Certificate Request follows:
MIICHjCCAYcCAQAwgaAxEDAOBgNVBAcTB1JhbGVpZ2gxFzAVBgNVBAgT
Dk5vcnRo
IENhcm9saW5hMQswCQYDVQQGEwJVUzEWMBQGA1UEChMNQ21zY28gU31z
dGVtczE0
MAwGA1UECxMFVFNXRUIxGzAZBgNVBAMTEmNpc2NvYXNhLmNpc2NvLmNv
bTEhMB8G
CSqGSIb3DQEJAhYSY21zY29hc2EuY21zY28uY29tMIGfMA0GCSqGSIb3
DQEBAQUA
A4GNADCBiQKBgQCmM/2VteHnhihS1uOj0+hWa5KmOPpI6Y/MMWmqgBaB
9M4yTx5b
Fm886s8F73WsfQPynBDfBSsejDOnBpFYzKsGf7TUMQB2m2RFaqfyNxYt
3oMXSNPO
m1dZ0xJVnRIp9cyQp/983pm5PfDD6/ho0nTktx0i+1cEX01uBMh7oKar
gwIDAQAB
oD0wOwYJKoZIhvcNAOkOMS4wLDALBqNVH08EBAMCBaAwHOYDVR0RBBYw
FIISY21z
Y29hc2EuY21zY28uY29tMA0GCSqGSIb3DQEBBAUAA4GBABrxpY0q7Se0
HZf3vEJq
po6wG+oZpsvpYI/HemKUlaRc783w4BMO5lulIEnHgRqAxrTbQn0B7JPI
bkc2ykkm
bYvRt/wiKc8FjpvPpfOkjMK0T3t+HeQ/5QlKx2Y/vrqs+Hg5SLHpbhj/
Uo13yWCe 0Bzg59cYXq/vkoqZV/tBuACr ---End - This line not
part of the certificate request --- Redisplay enrollment
request? [yes/no]:
ciscoasa(config)#
```

# Schritt 5: Authentifizierung des Trustpoints

Sobald Sie das Identitätszertifikat des Fremdherstellers erhalten haben, können Sie mit diesem Schritt fortfahren.

- 1. Speichern Sie das Identitätszertifikat auf Ihrem lokalen Computer.
- 2. Wenn Ihnen ein Base64-kodiertes Zertifikat bereitgestellt wurde, das nicht als Datei geliefert wurde, müssen Sie die base64-Nachricht kopieren und in eine Textdatei einfügen.
- 3. Benennen Sie die Datei mit der Erweiterung .cer um.**Hinweis:** Sobald die Datei mit der Erweiterung .cer umbenannt wurde, sollte das Dateisymbol als Zertifikat angezeigt werden.
- 4. Doppelklicken Sie auf die Zertifikatsdatei. Das Dialogfeld Zertifikat wird

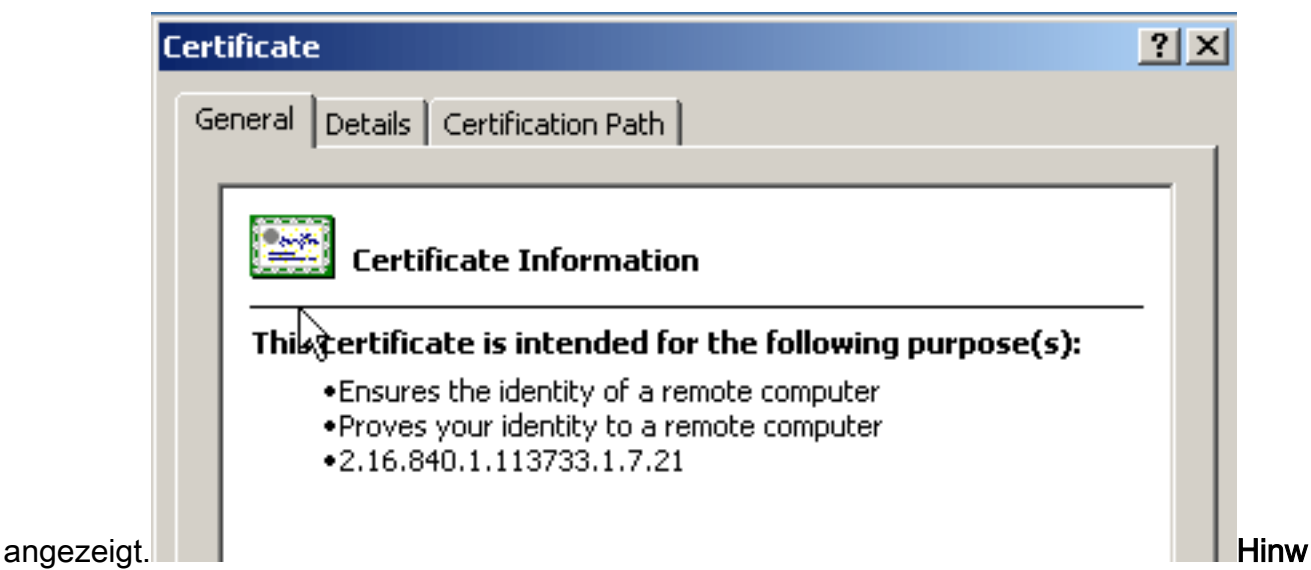

**eis:** Wenn die Meldung "*Windows verfügt nicht über genügend Informationen, um dieses Zertifikat zu überprüfen*" auf der Registerkarte "Allgemein" angezeigt wird, müssen Sie die Root-Zertifizierungsstelle oder das Zwischenzertifikat des Fremdherstellers abrufen, bevor Sie mit diesem Verfahren fortfahren. Wenden Sie sich an Ihren Fremdhersteller oder CA-Administrator, um das ausstellende Root-CA- oder Zwischenzertifikat zu erhalten.

- 5. Klicken Sie auf die Registerkarte Zertifikatspfad.
- 6. Klicken Sie auf das Zertifizierungsstellenzertifikat oberhalb Ihres ausgestellten Identitätszertifikats, und klicken Sie auf **Zertifikat**

| Certificate                                                                                                    | <u>?</u> ×       |       |
|----------------------------------------------------------------------------------------------------|------------------|-------|
| General Details Certification Path                                                                                                    |                  |       |
| Certification path           VeriSign Trial Secure Server Test Root CA           VeriSign Trial Secure Server Test CA           WeriSign Trial Secure Server Test CA           Weisign Webvpn.cisco.com |                  |       |
| ,                                                                                                    | View Certificate |       |
| Certificate status:                                                                                                    |                  |       |
| This certificate is OK.                                                                                                    |                  |       |
|                                                                                                    | ОК               | Detai |

#### anzeigen.

erte Informationen zum Zertifikat der Zertifizierungsstelle (CA) werden angezeigt. **Warnung:** Installieren Sie in diesem Schritt nicht das Identitäts-(Geräte-)Zertifikat. In diesem Schritt werden nur das Root-, untergeordnete Root- oder CA-Zertifikat hinzugefügt. Die Identitäts-(Geräte-)Zertifikate werden in <u>Schritt 6</u> installiert.

7. Klicken Sie auf

| Certificate                        | <u>? ×</u>                      |
|------------------------------------|---------------------------------|
| General Details Certification Path | 1                               |
|                                    | '                               |
| Show: <all></all>                  | <b>•</b>                        |
| ,                                  |                                 |
| Field                              | Value 🔺                         |
| E Version                          | V3                              |
| 🔚 Serial number                    | 63 b1 a5 cd c5 9f 78 80 1d a0   |
| Signature algorithm                | sha1RSA                         |
| Issuer                             | VeriSign Trial Secure Server Te |
| Valid from                         | Tuesday, February 08, 2005 8    |
| Valid to                           | Sunday, February 08, 2015 7:    |
| Subject                            | VeriSign Trial Secure Server Te |
| Public key                         | RSA (2048 Bits)                 |
|                                    |                                 |
|                                    |                                 |
|                                    |                                 |
|                                    |                                 |
|                                    |                                 |
|                                    |                                 |
|                                    |                                 |
| I                                  |                                 |
| Ec                                 | dit Properties Copy to File     |
|                                    | ОК                              |

#### Details.

- 8. Klicken Sie auf In Datei kopieren.
- 9. Klicken Sie im Assistenten für den Zertifikatsexport auf Weiter.
- Klicken Sie im Dialogfeld Dateiformat exportieren auf das Optionsfeld Base-64-codierte X.509 (.CER) und anschließend auf Weiter.

| rtificate Export Wizard                                                          |      |
|----------------------------------------------------------------------------------|------|
| Export File Format<br>Certificates can be exported in a variety of file formats. |      |
| Select the format you want to use:                                               |      |
| O DER encoded binary X.509 (.CER)                                                |      |
| Base-64 encoded X.509 (.CER)                                                     |      |
| Cryptographic Message Syntax Standard - PKCS #7 Certificates (.P7B)              |      |
| $\square$ Include all certificates in the certification path if possible         |      |
| C Personal Information Exchange - PKC5 #12 (.PFX)                                |      |
| $\square$ Include all certificates in the certification path if possible         |      |
| Enable strong protection (requires IE 5.0, NT 4.0 SP4 or above)                  |      |
| Delete the private key if the export is successful                               |      |
|                                                                                  |      |
|                                                                                  | 1    |
| < Back Next > Ca                                                                 | ncel |

- 11. Geben Sie den Dateinamen und den Speicherort ein, in dem Sie das Zertifizierungsstellenzertifikat speichern möchten.
- 12. Klicken Sie auf Weiter und dann auf Fertig stellen.

| ertificate E        | xport Wizard                      |                   |          |     |        |        |  |
|---------------------|-----------------------------------|-------------------|----------|-----|--------|--------|--|
| File to Ex<br>Speci | <b>(port</b><br>fy the name of th | e file you want I | o export |     |        |        |  |
|                     |                                   |                   |          |     |        |        |  |
| File n              | ame:                              |                   |          |     |        |        |  |
| c:\in               | trootca                           |                   |          |     |        | Browse |  |
|                     |                                   |                   |          |     |        |        |  |
|                     |                                   |                   |          |     |        |        |  |
|                     |                                   |                   |          |     |        |        |  |
|                     |                                   |                   |          |     |        |        |  |
|                     |                                   |                   |          |     |        |        |  |
|                     |                                   |                   |          |     |        |        |  |
|                     |                                   |                   |          |     |        |        |  |
|                     |                                   |                   |          |     |        |        |  |
|                     |                                   |                   |          |     |        |        |  |
|                     |                                   |                   |          |     |        |        |  |
|                     |                                   |                   |          |     |        |        |  |
|                     |                                   |                   | < B-     | ack | Next > | Cancel |  |
|                     |                                   |                   |          |     |        |        |  |

- 13. Klicken Sie im Dialogfeld "Exportieren erfolgreich" auf OK.
- 14. Navigieren Sie zu dem Speicherort, an dem Sie das Zertifizierungsstellenzertifikat gespeichert haben.
- 15. Öffnen Sie die Datei mit einem Texteditor, z. B. Notepad. (Klicken Sie mit der rechten Maustaste auf die Datei, und wählen Sie **Senden an > Editor**.)Die Base64-codierte Nachricht sollte ähnlich wie das Zertifikat in diesem Bild aussehen:

File Edit Format View Help

----BEGIN CERTIFICATE--MIIFSjçCBDKqAwIBAqIQCECQ47aTdj6BtrI60/Vt6zANBqkqhkiG9w0BAQUFADCB yzELMÁ&GA1UÉBhMCVVMxFzAVBqNVBÁoTD]Z]cm]TaWduLCBJbmMuMTAwLqYDVQQL ÉydGb3IqVGVzdCBQdXJwb3NlcyBPbmx5LiAgTm8gYXNzdXJhbmNlcy4xQjBABgNV BĀsTOVRĪcm1zIG9mIHVzZSBhdCBodHRwczovL3d3dy52ZXJpc2lnbi5jb20vY3Bz L3R]c3RjYSAoYykwNTEtMCsGA1UEAXMkVmVyaVNpZ24gVHJpYWwqU2VjdXJ1FN] cnZlciBUZXNOIENBMB4XDTA3MDcyNzAwMDAwMFoXDTA3MDgxMDIzNTkloVowgZ4x CZAJBGNVBAYTA]VTMRCwFQYDVQQIEw50b3J0aCBDYXJVbG]uYTEWMBQGA1UEČhQN Q21zY28qU31zdGVtczEOMAwGA1UECXQFVFNXRUIX0jA4BqNVBAsUMVR1cm1zIG9m IHVzZSBhdCB3d3cudmVyaXNpZ24uY29tL2Nwcy90ZXN0Y2EgKGMpMDUxEjAQBgNV BAMUCWNsaWVudHZwbjCBnzANBgkqhkiG9w0BAQEFAAOBjQAwgYkCgYEA1V9Ahzsm SZiUwosov+yL/SMZUĹWKigVgwズlaVJ4UwqpUg9TqaIEn9wFvrZmJdOT/ucJW6k1A TjajzxxSocuVAKuJ7cnOxSj+KlHIBNUjz8Ey3r26nLa9fBCOK9YSZ6fA7zJimMQp RŴMāzEvoFaiiy+5oG7XAiWČPY4677K3INFEČAWEAAaOCAdcwqqHTMAkGA1UdEwQĆ MAAwCwYDVR0PBAQDAgWgMEMGA1UdHwQ8MDowOKA2oDSGMmh0dHA6Ly9TV]JTZWN1 cmUtY3JsLnZlcmlzaŴdūLmNvbS9TVlJUcmlhbDIwMDUuY3JsMEoGALUdIARDMEEw PwYKYIZIAYb4RQEHFTAXMC8GCCsGAQUFBwIBFiNodHRwczovL3d3dy52ZXJpc2ln bi5jb20vY3BzL3Rlc3RjYTAdBgNVHSUEFjAUBggrBgEFBQcDAQYIKwYBBQUHAwIw HwYDVR0jBBgwFoAUZiKOgeAxWd0qf6tGxTYCBnAnh1oweAYIKwYBBQUHAQEEbDBq MCQGCCsGAQUFBZABhhhodHRw0i8vb2NzcC52ZXJpc2lnbi5jb20wQgYIKwYBBQUH MAKGNmh0dHA6Ly9Tv]JTZWN1cmUtyW]hLnZ]cm]zaWduLmNvbS9Tv[JUcm]hbDIw MDUtywlhLmNlcjBuBqqrBqEFBQcBDARiMGChXqBcMFowWDBWFqlpbWFnZS9naWYw ITAFMACGBSsOAwIaBBRLa7ko]gYMu9BSOJspresHiyEFGDAmFiRodHRw0i8vbG9n by52ZXJpc2lnbi5jb20vdnNsb2dvMS5naWYwDQYJKoZIhvcNAQEFBQADggEBAC4k abSwqooGaNtm4lrJhv8TSGsjdPpOspLSeBFxuLEzJlTHGprCf0sALrqb1FEL4b9q 1/EajjdteeYTqIorIClawwwx+RHCcTqIrlzf0vfUD0DNZ6949sM2aGaMzrRsBy63 Lb1/3+jz8skIAkiZP79pmqMEECZ+cUm10rk631c46yBCsJMZVbG6sZlNSI80RRwK hAKDsfufvsirHc8c9nJdoEC0905izUTrE854jvlXzŽjiOJ51FbcmCOx/uB7zv3zC Ftm412+TgfyZ3z7wCEnUlvhMa7bc2T3mmdqB5kCeHEZ2kAL6u6N0pXy5l7TLKy1a |idT1FmBvf02qaZS6S40= ----END CERTIFICATE-----

- 16. Klicken Sie im ASDM auf Konfiguration und dann auf Eigenschaften.
- 17. Erweitern Sie Zertifikat, und wählen Sie Authentifizierung aus.
- 18. Klicken Sie auf das Optionsfeld **Zertifikattext im Hexadezimal- oder Base64-Format** eingeben.
- 19. Fügen Sie das Base64-formatierte CA-Zertifikat aus dem Texteditor in den Textbereich ein.
- 20. Klicken Sie auf

Authentifizierung.

| Configuration > Pro                                                                                                    | perties > Certifica               | ate > Authenticatio                             |                                      |                                                                         |                                     |                      |           |
|----------------------------------------------------------------------------------------------------|-----------------------------------|-------------------------------------------------|--------------------------------------|-------------------------------------------------------------------------|-------------------------------------|----------------------|-----------|
| Startup Wizar                                                                                                    | d Aut                             | hentication                                     |                                      |                                                                         |                                     |                      |           |
| AAA Setup                                                                                                    | 1                                 | Authenticate a CA co<br>trustpoint and installe | ertificate. As th<br>ad on the devic | e result of authentication<br>e.                                        | , the CA certificate                | will be associate    | ed with a |
| Auto Update                                                                                                    |                                   | Trustpoint Nan                                  | ne: n                                | vy.verisign.truspo 💌                                                    | Edit                                | New                  |           |
| Certificate                                                                                                    | ation                             | Fingerprint (op                                 | itional):                            |                                                                         |                                     |                      |           |
| - 🚰 Import Ce<br>- 🍀 Key Pair                                                                                                    | rtificate                         | The certificate                                 | text can be sp                       | ecified if the selected th                                              | ustpoint is configur                | ed for manual en     | rollment. |
| Confi<br>Confi<br>Confi<br>Confi                                                                                                    | ertificates<br>t<br>guration<br>t | C Import                                        | rom a file:                          |                                                                         | В                                   | rowse                |           |
| Impore      Impore     Impore      Impore      Impore      Impore      Impore      Im | t<br>:s<br>istration              | Enter th     A1UEA     ECCel                    | he certificate te<br>AxMpVmVyaVN     | xt in hexadecimal or bas<br>lpZ24gVHJpYVWvgU2Vj<br>is8b3MwDQV lKo7lbvcb | e64 format:<br>dXJIIFNIcnZIciBUZX   |                      |           |
| ⊕      ⊕ DHCP Service     ⊕      ⊕ DNS     ⊕      ⊕ High Availabil                                                                                                    | s<br>tv and Scal                  | Kqt23<br>Al9TX1                                 | 4YROL51ZS11<br>vRicD5q0mB+n          | 1oUZ2MANp2H4biw4itfs<br>yK9fB2aBzOiaiHSiWzAJ                            | :G5snDDIwSRmiH3<br>JeQjuqA+Q93jNew+ | B/WSU6E<br>+peuj4Ahc |           |
| Failover                                                                                                    |                                   | EN                                              | ID CERTIFICATE                       |                                                                         |                                     | , E                  |           |
| HITP/HTTPS                                                                                                    | 3                                 | i Au                                            | thentication                         | Successful                                                              |                                     |                      | ×         |
| E-     Logging     Construction     Construction     Construction     Construction     Construction     Construction     Construction     Construction     Construction     Construction     Construction     Construction                                                                                                    | er                                | C                                               | i) The                               | trustpoint my.verisign.tro                                              | uspoint has been a                  | uthenticated.        |           |
| TCP Options                                                                                                    |                                   |                                                 |                                      | ОК                                                                      |                                     |                      |           |
|                                                                                                    |                                   |                                                 |                                      |                                                                         |                                     |                      |           |

21. Klicken Sie auf **OK**.

# Befehlszeilenbeispiel

| Ciscoasa                                                         |  |  |  |  |
|------------------------------------------------------------------|--|--|--|--|
|                                                                  |  |  |  |  |
| ciscoasa(config)#crypto ca authenticate                          |  |  |  |  |
| my.verisign.trustpoint                                           |  |  |  |  |
|                                                                  |  |  |  |  |
| ! Initiates the prompt to paste in the base64 CA root !          |  |  |  |  |
| or intermediate certificate. Enter the base 64 encoded           |  |  |  |  |
| CA certificate. End with the word "quit" on a line by            |  |  |  |  |
| itselfBEGIN CERTIFICATE                                          |  |  |  |  |
| MIIEwDCCBCmgAwIBAgIQY7GlzcWfeIAdoGNs+XVGezANBgkqhkiG9w0B         |  |  |  |  |
| AQUFADCB                                                         |  |  |  |  |
| ${\tt jDELMAkGA1UEBhMCVVMxFzAVBgNVBAoTDlZlcmlTaWduLCBJbmMuMTAw}$ |  |  |  |  |
| LgYDVQQL                                                         |  |  |  |  |
| ${\tt EydGb3IgVGVzdCBQdXJwb3NlcyBPbmx5LiAgTm8gYXNzdXJhbmNlcy4x}$ |  |  |  |  |
| MjAwBgNV                                                         |  |  |  |  |
| BAMTKVZlcmlTaWduIFRyaWFsIFNlY3VyZSBTZXJ2ZXIgVGVzdCBSb290         |  |  |  |  |
| IENBMB4X                                                         |  |  |  |  |
| DTA1MDIwOTAwMDAwMFoXDTE1MDIwODIzNTk10VowgcsxCzAJBgNVBAYT         |  |  |  |  |
| AlvTMRcw                                                         |  |  |  |  |
| FQYDVQQKEw5WZXJpU2lnbiwgSW5jLjEwMC4GA1UECxMnRm9yIFRlc3Qg         |  |  |  |  |
| UHVycG9z                                                         |  |  |  |  |
| ZXMgT25seS4gIE5vIGFzc3VyYW5jZXMuMUIwQAYDVQQLEz1UZXJtcyBv         |  |  |  |  |
| ZiB1c2Ug                                                         |  |  |  |  |
| YXQgaHR0cHM6Ly93d3cudmVyaXNpZ24uY29tL2Nwcy90ZXN0Y2EgKGMp         |  |  |  |  |
| MDUxLTAr                                                         |  |  |  |  |
| BgNVBAMTJFZ1cmlTaWduIFRyaWFsIFN1Y3VyZSBTZXJ2ZXIgVGVzdCBD         |  |  |  |  |
|                                                                  |  |  |  |  |

| OTCCASIW                                                                                                    |
|----------------------------------------------------------------------------------------------------|
| DQYJKoZIhvcNAQEBBQADggEPADCCAQoCggEBALsXGt1M4HyjXwA+/NAu                                                                                                    |
| wElv6IJ/                                                                                                    |
| ${\tt DV8zgpvxuwdaMv6fNQBHSF4eKkFDcJLJVnP53ZiGcLAAwTC5ivGpGqE6}$                                                                                                    |
| 1BBD6Zqk                                                                                                    |
| d851P1/6XxK0EdmrN7qVMmvBMGRsmOjje1op5f0nKPqVoNK2qNUB6n45                                                                                                    |
| 1P4qoyqS                                                                                                    |
| E0bdru16quZ+II2cGFAG1oSyRy4wvY/dpVHuZOZqYcIkK08yGotR2xA1                                                                                                    |
| D/OCCmZO                                                                                                    |
| 5RmNqLLKSVwYHhJ25EskFhgR2qCxX2EQJdnDXuTw0+4tlqj97ydk5iDo                                                                                                    |
| xjKfV6sb                                                                                                    |
| tnp3TIY6S07bTb9gxJCk4pGbcf8D0Pv0fGRu1wpfUUZC8v+WKC20+sK6                                                                                                    |
|                                                                                                    |
| AaOCAVwwggFIMBIGAIOdEwEB/WQIMAIBAI8CAQAwSwIDVROgBEQWQJBA                                                                                                    |
| bypyingb<br>bybEacoumptwMaviKwVBBOIHacEWIGb0dHBzOi 8yd3d31.pZ]cm]zaWdu                                                                                                    |
| Innragevablamatikaibbyonagiaoonounbzoiovususinziemizawuu<br>Imnragi                                                                                                    |
| CHMvdGVzdGNhLzAOBgNVH08BAf8EBAMCAOYwEOYJYIZIAYb40gEBBAOD                                                                                                    |
| AgEGMB0G                                                                                                    |
| A1UdDgQWBBRmIo6B4DFZ3Sp/q0bFNgIGcCeHWjCBsgYDVR0jBIGqMIGn                                                                                                    |
| oYGSpIGP                                                                                                    |
| $\tt MIGMMQswCQYDVQQGEwJVUzEXMBUGA1UEChMOVmVyaVNpZ24sIEluYy4x$                                                                                                    |
| MDAuBgNV                                                                                                    |
| BAsTJ0ZvciBUZXN0IFB1cnBvc2VzIE9ubHkuICBObyBhc3N1cmFuY2Vz                                                                                                    |
| LjEyMDAG                                                                                                    |
| A1UEAxMpVmVyaVNpZ24gVHJpYWwgU2VjdXJ1IFNlcnZ1ciBUZXN0IFJv                                                                                                    |
| b3QgQ0GC                                                                                                    |
| ECCol6/bggLewTagTia9h3MwDQYJKoZIhvcNAQEFBQADgYEASz5v8s3/                                                                                                    |
| SJZKVIZI<br>Vaf224VPOji 5179111 ou72MAND244 birtit fag5applrgDmiu2pW/GU                                                                                                    |
| Adissing in the second second se |
| Ai9TXvRIcD5q0mB+nvK9fB2aBzOiaiHSiTWzAJeOiugA+O93iNew+peu                                                                                                    |
|                                                                                                    |
| n/KK/+1Yv61w3+7g6ukFMARVBNg=                                                                                                    |
| END CERTIFICATE                                                                                                    |
| quit                                                                                                    |
|                                                                                                    |
|                                                                                                    |
|                                                                                                    |
| ! Manually pasted certificate into CLI. INFO:                                                                                                    |
| Certificate has the following attributes: Fingerprint:                                                                                                    |
| 8de989db 7fcc5e3b fdde2c42 0813ef43 Do you accept this                                                                                                    |
| certificate? [yes/no]: yes Trustpoint                                                                                                    |
| 'my.verisign.trustpoint' is a subordinate CA and holds a                                                                                                    |
| non sell-signed certificate. Trustpoint CA certificate                                                                                                    |
| accepted. % Certificate successfully imported                                                                                                    |
| ciscoasa(config)#                                                                                                    |

# Schritt 6: Installieren des Zertifikats

#### ASDM-Verfahren

Führen Sie die folgenden Schritte mit dem vom Fremdhersteller bereitgestellten Identitätszertifikat durch:

- 1. Klicken Sie auf Konfiguration und dann auf Eigenschaften.
- 2. Erweitern Sie Zertifikat, und wählen Sie Zertifikat importieren aus.
- 3. Klicken Sie auf das Optionsfeld **Zertifikattext im Hexadezimalformat oder im Base64-Format eingeben**, und fügen Sie das Base64-Identitätszertifikat in das Textfeld ein.

| Configuration > Properties > C | ertificate > Import Certificate                                                                             |  |  |  |  |
|--------------------------------|----------------------------------------------------------------------------------------------------|--|--|--|--|
| Startup Wizard                 | Import Certificate                                                                                          |  |  |  |  |
| 🖲 🖬 AAA Setup                  | Install an identity cartificate that was received from a Cartificate Authority (CA) in resource to a menual |  |  |  |  |
| - B Anti-Spoofing              | enrolment request.                                                                                          |  |  |  |  |
| 🟵 🐻 ARP                        | en onnen i copiesi.                                                                                         |  |  |  |  |
|                                |                                                                                                    |  |  |  |  |
|                                | Trustrairt Name                                                                                             |  |  |  |  |
| E Certificate                  | my.vensign.truspo                                                                                           |  |  |  |  |
| - Authentication               |                                                                                                    |  |  |  |  |
| -2 Enrolment                   | Certificate Text                                                                                            |  |  |  |  |
| Import Certificate             | C Insert from a file                                                                                        |  |  |  |  |
| Key Pair                       | s import irom a rie.                                                                                        |  |  |  |  |
| Manage Certificates            |                                                                                                    |  |  |  |  |
| E-82 Trustpoint                | * Enter the certificate text in nexadecimal or baseb4 format.                                               |  |  |  |  |
| Configuration                  |                                                                                                    |  |  |  |  |
| - Steport                      | MS5add/WDOV. Ko7ikwsNa0EEB0aDaneBak/hdw5KECniwdda/V/diars                                                   |  |  |  |  |
| mport                          | mischaff in Houri orozani orozani obseggezoroni misch ogen in vajen i                                       |  |  |  |  |
| E Device Access                | tFkFFSFbleCK/hh6MaMb40z6kiFlzp/UmtdJDoU3B00U/vm+tg02eTV/dzr/VE                                              |  |  |  |  |
| P-P DHCP Services              | 0YVwM3kDQA06EbArtUoAxovDbJucdxb6ZVTtyevMcgzCkXMHEVxa5/P)                                                    |  |  |  |  |
| P-B DNS                        | ssX9YJtvhNjaKCHzSHstd69N20SmluEOR4ufcGgGZD8tVGx26b5OWTz8K                                                   |  |  |  |  |
| High Availability and Scal     | 8EvHm3grdbDZP+ISMotWYE+CgrKpZb+CPAqH2Cdpz2aJi/Jh6CS6NM=                                                     |  |  |  |  |
| Failover                       | END CERTIFICATE                                                                                             |  |  |  |  |
| - K Fragment                   |                                                                                                    |  |  |  |  |
| -12 History Metrics            |                                                                                                    |  |  |  |  |
| - TP/HTTPS                     | 🔂 Information                                                                                               |  |  |  |  |
| 🖲 📲 🔁 P Audit                  |                                                                                                    |  |  |  |  |
| E-Cogging                      |                                                                                                    |  |  |  |  |
| - Priority Queue               | Certificate import succeeded.                                                                               |  |  |  |  |
| SSL .                          |                                                                                                    |  |  |  |  |
| SUNRPC Server                  |                                                                                                    |  |  |  |  |
| TCP Options                    |                                                                                                    |  |  |  |  |
| Timeouts                       |                                                                                                    |  |  |  |  |
| Citering                       |                                                                                                    |  |  |  |  |
| C MUCP                         |                                                                                                    |  |  |  |  |
|                                |                                                                                                    |  |  |  |  |
| I                              |                                                                                                    |  |  |  |  |

4. Klicken Sie auf Importieren und anschließend auf OK.

# Befehlszeilenbeispiel

| Ciscoasa                                                                                                    |
|----------------------------------------------------------------------------------------------------|
|                                                                                                    |
| ciscoasa(config)#crypto ca import my.verisign.trustpoint                                                                                                    |
| certificate                                                                                                    |
| ! Initiates prompt to paste the base64 identity<br>certificate ! provided by the 3rd party vendor. % The<br>fully-qualified domain name in the certificate will be:<br>webvpn.cisco.com Enter the base 64 encoded certificate.<br>End with the word "quit" on a line by itselfBEGIN |
| CERTIFICATE                                                                                                    |
| MIIFZjCCBE6gAwIBAgIQMs/oXuu9K14eMGSf0mYjfTANBgkqhkiG9w0B                                                                                                    |
| AQUFADCB                                                                                                    |
| yzELMAkGA1UEBhMCVVMxFzAVBgNVBAoTD1Z1cm1TaWduLCBJbmMuMTAw                                                                                                    |
| LgYDVQQL                                                                                                    |
| EydGb3IgVGVzdCBQdXJwb3N1cyBPbmx5L1AgTm8gYXNzdXJhbmN1cy4x                                                                                                    |
|                                                                                                    |
| BASTOVRICTIZIG9THVZZSBNCBOCHRWCZOVL3d3dy52ZXJpC21nb15j                                                                                                    |
|                                                                                                    |
| LSRICSRJISAOIYKWNIELMCSGAIUEAXMRVMVYAVNp224gVHJpIWWgU2VJ                                                                                                    |
|                                                                                                    |
|                                                                                                    |
| CzAIBGNVBAYTALVTMRCWFOYDVOOIEW50D3,10aCBDYX,TybGluYTEOMA4G                                                                                                    |
| Aluebroh                                                                                                    |
| UmFsZWlnaDEWMBOGA1UEChONO21zY28gU31zdGVtczEOMAwGA1UECxOF                                                                                                    |
| VFNXRUIX                                                                                                    |
|                                                                                                    |

| OjA4BgNVBAsUMVRlcm1zIG9mIHVzZSBhdCB3d3cudmVyaXNpZ24uY29t |
|----------------------------------------------------------|
| L2Nwcy90                                                 |
| ZXN0Y2EgKGMpMDUxHDAaBgNVBAMUE2Npc2NvYXNhMS5jaXNjby5jb20w |
| gZ8wDQYJ                                                 |
| KoZIhvcNAQEBBQADgY0AMIGJAoGBAL56EvorHHlsIB/VRKaRlJeJKCrQ |
| /9ker2jQ                                                 |
| 9UOkUP3mVPZJtYN63ZxDwACeyNb+liIdKUegJWHI0Mz3GHqcgEkKW1Ec |
| rO+6aY1R                                                 |
| IaUE8/LiAZbA70+k/9Z/UR+v532B1nDRwbx1R9ZVhAJzA1hJTxS1Egry |
| osBMMazg                                                 |
| 5IcLhgSpAgMBAAGjggHXMIIB0zAJBgNVHRMEAjAAMAsGA1UdDwQEAwIF |
| oDBDBgNV                                                 |
| HR8EPDA6MDigNqA0hjJodHRwOi8vU1ZSU2VjdXJ1LWNybC52ZXJpc21n |
| bi5jb20v                                                 |
| U1ZSVHJpYWwyMDA1LmNybDBKBgNVHSAEQzBBMD8GCmCGSAGG+EUBBxUw |
| MTAvBggr                                                 |
| BgEFBQcCARYjaHR0cHM6Ly93d3cudmVyaXNpZ24uY29tL2Nwcy90ZXN0 |
| Y2EwHQYD                                                 |
| VR01BBYwFAYIKwYBBQUHAwEGCCsGAQUFBwMCMB8GA1UdIwQYMBaAFGYi |
| joHgMVnd                                                 |
| Kn+rRsU2AgZwJ4daMHgGCCsGAQUFBwEBBGwwajAkBggrBgEFBQcwAYYY |
| aHR0cDov                                                 |
| L29jc3AudmVyaXNpZ24uY29tMEIGCCsGAQUFBzAChjZodHRwOi8vU1ZS |
| U2VjdXJ1                                                 |
| LWFpYS52ZXJpc21nbi5jb20vU1ZSVHJpYWwyMDA1LWFpYS5jZXIwbgYI |
| KwYBBQUH                                                 |
| AQwEYjBgoV6gXDBaMFgwVhYJaW1hZ2UvZ21mMCEwHzAHBgUrDgMCGgQU |
| S2u5KJYG                                                 |
| DLvQUjibKaxLB4shBRgwJhYkaHR0cDovL2xvZ28udmVyaXNpZ24uY29t |
| L3ZzbG9n                                                 |
| bzEuZ21mMA0GCSqGSIb3DQEBBQUAA4IBAQAnym4GVThPIyL/9y1DBd8N |
| 7/yW30v3                                                 |
| bIirHfHJyfPJ1znZQXyXdObpZkuA6Jyu03V2CYNnDomn4xRXQTUDD8q8 |
| 6ZiKyMIj                                                 |
| XM2VCmcHSajmMMRyjpydxfk6CIdDMtMGotCavRHD9Tl2tvwgrBock/v/ |
| 540021kB                                                 |
| SmLzVV7crlYJEuhgqu3Pz7qNRd8N0Un6c9sbwQ1BuM99QxzIzdAo89FS |
| ewy8MAIY                                                 |
| rtab5F+oiTc5xGy8w7NARAfNgFXihqnLgWTtA35/oWuy86bje11Wbeyq |
| j8ePM9Td                                                 |
| 0LdAw6kUU1PNimPttMDhcF7cuevntR0ks0gQPBPx5FJSqMiUZGrvju50 |
| END CERTIFICATE                                          |
| quit                                                     |
|                                                          |
| INFO: Certificate successfully imported                  |
| ciscoasa(config)#                                        |

# Schritt 7: Konfigurieren von WebVPN zur Verwendung des neu installierten Zertifikats

- 1. Klicken Sie auf Konfiguration, klicken Sie auf Eigenschaften, und wählen Sie SSL aus.
- 2. Wählen Sie im Bereich Trustpoints die Schnittstelle aus, die zum Beenden von WebVPN-Sitzungen verwendet wird. (In diesem Beispiel wird die externe Schnittstelle verwendet.)
- 3. Klicken Sie auf **Bearbeiten**.Das Dialogfeld "SSL-Vertrauenspunkt bearbeiten" wird angezeigt.

| Configuration > Properties > S | 3L                                                                                                    |  |  |  |  |
|--------------------------------|----------------------------------------------------------------------------------------------------|--|--|--|--|
| Startup Wizard                 | SSL                                                                                                    |  |  |  |  |
| 🕀 🚽 AAA Setup                  | Continue SSI parameters. These parameters affect both ASDM and MANU/DNI access                                                                                                    |  |  |  |  |
|                                | Compute SSL parameters, mase parameters affect our ASDM and Yeb/YPN access.                                                                                                    |  |  |  |  |
| ti-🐻 ARP                       | Server SSL Version: Any  Client SSL Version: Any                                                                                                    |  |  |  |  |
|                                | - Encryption                                                                                                    |  |  |  |  |
|                                | and poor                                                                                                    |  |  |  |  |
| 🔁 🚮 Certificate                | Available Algorithms Add >> Active Algorithms Move Up                                                                                                    |  |  |  |  |
| E Device Access                | 30ES-SHA1                                                                                                    |  |  |  |  |
| 1 Device Administration        | The Edit SSL Trustmeint                                                                                                    |  |  |  |  |
| E DHCP Services                |                                                                                                    |  |  |  |  |
| E-B DNS                        | Specify an enrolled trustpoint to be used for SSL authentication on the outside interface. To enroll a trustpoint.                                                                                                    |  |  |  |  |
| High Availability and Scal     | go to Configuration > Properties > Certificate > Enrolment.                                                                                                    |  |  |  |  |
| Failover                       |                                                                                                    |  |  |  |  |
| - Fragment                     |                                                                                                    |  |  |  |  |
| History Metrics                |                                                                                                    |  |  |  |  |
| HTTP/HTTPS                     | Interface: outside                                                                                                    |  |  |  |  |
| E-IO IP Audit                  |                                                                                                    |  |  |  |  |
| E Logging                      | Enroled Trustpoint: my.verisign.trustp                                                                                                    |  |  |  |  |
| Priority Queue                 |                                                                                                    |  |  |  |  |
| - <u></u>                      |                                                                                                    |  |  |  |  |
| SUNRPC Server                  |                                                                                                    |  |  |  |  |
| TCP Options                    | OK Cancel Help                                                                                                    |  |  |  |  |
| USI Filesian                   |                                                                                                    |  |  |  |  |
| CHC Filtering                  | Trustpoints                                                                                                    |  |  |  |  |
| Contraction of the second      | Specify which excelled to straints if any shruld be used for SSI authentication on each interface. The fallback                                                                                                    |  |  |  |  |
|                                | specify must ensue a appoints, if any, show to doe to be able to be able to be the restance of the restance. The restance is the restance of the restance of t |  |  |  |  |
|                                | Fallack Tructoriet                                                                                                    |  |  |  |  |
|                                |                                                                                                    |  |  |  |  |
|                                | Interface Trustroint E-R                                                                                                    |  |  |  |  |
|                                | management                                                                                                    |  |  |  |  |
|                                | management.                                                                                                    |  |  |  |  |
|                                | Uniside my vensign trustport                                                                                                    |  |  |  |  |
|                                |                                                                                                    |  |  |  |  |
|                                |                                                                                                    |  |  |  |  |
|                                |                                                                                                    |  |  |  |  |

- 4. Wählen Sie aus der Dropdown-Liste für registrierte Vertrauenswürdigkeit den Vertrauenspunkt aus, den Sie in <u>Schritt 3</u> erstellt haben.
- 5. Klicken Sie auf OK und dann auf Übernehmen.

Ihr neues Zertifikat sollte nun für alle WebVPN-Sitzungen verwendet werden, die auf der angegebenen Schnittstelle enden. Weitere Informationen zum Überprüfen einer erfolgreichen Installation finden Sie im Abschnitt Überprüfen dieses Dokuments.

#### Befehlszeilenbeispiel

| Ciscoasa                                                                                                    |
|----------------------------------------------------------------------------------------------------|
| ciscoasa(config)# <b>ssl trust-point my.verisign.trustpoint</b><br>outside                                                       |
| ! Specifies the trustpoint that will supply the SSL !<br>certificate for the defined interface.<br>ciscoasa(config)#write memory |
| Building configuration<br>Cryptochecksum: 694687a1 f75042af ccc6addf 34d2cb08                                                    |
| 8808 bytes copied in 3.630 secs (2936 bytes/sec)<br>[OK]<br>ciscoasa(config)#                                                    |
| ! Save configuration.                                                                                                    |

# Überprüfen

In diesem Abschnitt wird beschrieben, wie Sie bestätigen können, dass das Zertifikat Ihres Fremdherstellers erfolgreich installiert wurde.

## Selbstsigniertes Zertifikat von ASA ersetzen

In diesem Abschnitt wird beschrieben, wie das installierte selbstsignierte Zertifikat von der ASA ersetzt wird.

- 1. Stellen Sie eine Zertifikatssignierungsanfrage an Verisign aus.Nachdem Sie das angeforderte Zertifikat von Verisign erhalten haben, können Sie es direkt unter demselben Vertrauenspunkt installieren.
- 2. Geben Sie diesen Befehl ein: **crypto ca enroll Verifier**Sie werden aufgefordert, Fragen zu beantworten.
- 3. Geben Sie als Anforderung zur Ausstellung eines Zertifikats an terminal **yes ein**, und senden Sie die Ausgabe an Verisign.
- 4. Geben Sie den folgenden Befehl ein, sobald Sie das neue Zertifikat erhalten haben: crypto ca import Verifier-Zertifikat

## Installierte Zertifikate anzeigen

#### ASDM-Verfahren

- 1. Klicken Sie auf Konfiguration und dann auf Eigenschaften.
- 2. Erweitern Sie **Zertifikat**, und wählen Sie **Zertifikate verwalten aus**.Das für die Trustpoint-Authentifizierung verwendete Zertifizierungsstellenzertifikat und das vom Fremdhersteller ausgestellte Identitätszertifikat sollten im Bereich Zertifikate verwalten angezeigt werden.

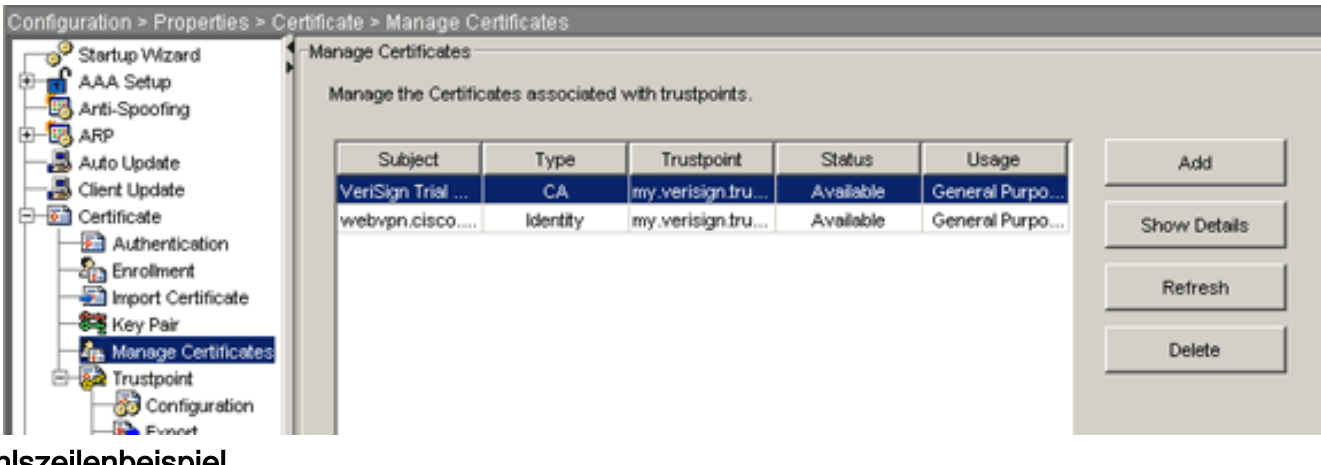

#### Befehlszeilenbeispiel

| Ciscoasa                                                                                                    |
|----------------------------------------------------------------------------------------------------|
| ciscoasa(config)# <b>show crypto ca certificates</b>                                                                                                    |
| <pre>! Displays all certificates installed on the ASA.<br/>Certificate Status: Available Certificate Serial Number:<br/>32cfe85eebbd2b5e1e30649fd266237d Certificate Usage:<br/>General Purpose Public Key Type: RSA (1024 bits) Issuer<br/>Name: cn=VeriSign Trial Secure Server Test CA ou=Terms<br/>of use at https://www.verisign.com/cps/testca (c)05<br/>ou=For Test Purposes Only. No assurances. o=VeriSign</pre> |

```
Inc. c=US Subject Name: cn=webvpn.cisco.com ou=Terms of
use at www.verisign.com/cps/testca (c)05 ou=TSWEB
o=Cisco Systems l=Raleigh st=North Carolina c=US OCSP
AIA: URL: http://ocsp.verisign.com CRL Distribution
Points: [1] http://SVRSecure-
crl.verisign.com/SVRTrial2005.crl Validity Date: start
date: 00:00:00 UTC Jul 19 2007 end date: 23:59:59 UTC
Aug 2 2007 Associated Trustpoints:
my.verisign.trustpoint ! Identity certificate received
from 3rd party vendor displayed above. CA Certificate
Status: Available Certificate Serial Number:
63b1a5cdc59f78801da0636cf975467b Certificate Usage:
General Purpose Public Key Type: RSA (2048 bits) Issuer
Name: cn=VeriSign Trial Secure Server Test Root CA
ou=For Test Purposes Only. No assurances. o=VeriSign\,
Inc. c=US Subject Name: cn=VeriSign Trial Secure Server
Test CA ou=Terms of use at
https://www.verisign.com/cps/testca (c)05 ou=For Test
Purposes Only. No assurances. o=VeriSign\, Inc. c=US
Validity Date: start date: 00:00:00 UTC Feb 9 2005 end
date: 23:59:59 UTC Feb 8 2015 Associated Trustpoints:
my.verisign.trustpoint ! CA intermediate certificate
displayed above.
```

# Überprüfen des installierten Zertifikats für WebVPN mit einem Webbrowser

Gehen Sie wie folgt vor, um zu überprüfen, ob WebVPN das neue Zertifikat verwendet:

- 1. Stellen Sie über einen Webbrowser eine Verbindung zur WebVPN-Schnittstelle her. Verwenden Sie https:// zusammen mit dem FQDN, mit dem Sie das Zertifikat angefordert haben (z. B. https://webvpn.cisco.com).Wenn Sie eine dieser Sicherheitswarnungen erhalten, gehen Sie wie folgt vor: Der Name des Sicherheitszertifikats ist ungültig oder stimmt nicht mit dem Namen der Site überein. Überprüfen Sie, ob Sie den richtigen FQDN/CN verwendet haben, um eine Verbindung zur WebVPN-Schnittstelle der ASA herzustellen. Sie müssen den FQDN/CN verwenden, den Sie bei Anforderung des Identitätszertifikats definiert haben. Sie können den Befehl show crypto ca certificate trustpointname verwenden, um die Zertifikate FQDN/CN zu überprüfen. Das Sicherheitszertifikat wurde von einem Unternehmen ausgestellt, dem Sie nicht vertrauen...Führen Sie die folgenden Schritte aus, um das Root-Zertifikat des Fremdherstellers in Ihrem Webbrowser zu installieren: Klicken Sie im Dialogfeld Sicherheitswarnung auf Zertifikat anzeigen Klicken Sie im Dialogfeld Zertifikat auf die Registerkarte Zertifikatspfad. Wählen Sie das Zertifizierungsstellenzertifikat über Ihrem ausgestellten Identitätszertifikat aus, und klicken Sie auf Zertifikat anzeigen Klicken Sie auf Zertifikat installieren Klicken Sie im Dialogfeld Assistent für die Zertifikatsinstallation auf Weiter Wählen Sie das Optionsfeld Automatisch den Zertifikatsspeicher entsprechend des Zertifikatstyps aus, klicken Sie auf Weiter und klicken Sie dann auf Fertig stellen.Klicken Sie auf Ja, wenn Sie die Bestätigungsaufforderung für die Installation des Zertifikats erhalten Klicken Sie bei der Eingabeaufforderung Importvorgang war erfolgreich auf OK und dann auf Ja. Hinweis: Da in diesem Beispiel das Verisign Trial Certificate verwendet wird, muss das Stammzertifikat der Verisign Trial CA installiert werden, um Überprüfungsfehler zu vermeiden, wenn Benutzer eine Verbindung herstellen.
- 2. Doppelklicken Sie auf das Sperrsymbol, das in der rechten unteren Ecke der WebVPN-Anmeldeseite angezeigt wird.Die Informationen zum installierten Zertifikat sollten angezeigt werden.

3. Überprüfen Sie den Inhalt, um sicherzustellen, dass er mit dem Zertifikat Ihres Drittanbieters

| Certificate                                                     | <u>?</u> × |  |  |  |
|-----------------------------------------------------------------|------------|--|--|--|
| General Details Certification Path                              | 1          |  |  |  |
| Certificate Information                                         |            |  |  |  |
| This certificate is intended for the following purpose(s):      |            |  |  |  |
| <ul> <li>Ensures the identity of a remote computer</li> </ul>   |            |  |  |  |
|                                                                 |            |  |  |  |
|                                                                 |            |  |  |  |
| * Refer to the certification authority's statement for details. |            |  |  |  |
| Issued to: webvpn.cisco.com                                     |            |  |  |  |
| Issued by: VeriSign Trial Secure Server Test CA                 |            |  |  |  |
| <b>Valid from</b> 8/14/2007 to 8/29/2007                        |            |  |  |  |
|                                                                 |            |  |  |  |
| Install Certificate Issuer Stater                               | nent       |  |  |  |
|                                                                 | ок (       |  |  |  |
|                                                                 |            |  |  |  |

# Schritte zur Verlängerung des SSL-Zertifikats

Gehen Sie wie folgt vor, um das SSL-Zertifikat zu erneuern:

- 1. Wählen Sie den Vertrauenspunkt aus, den Sie verlängern möchten.
- 2. Wählen Sie **Einschreiben aus**.Diese Meldung wird angezeigt: *Wenn das Zertifikat erneut erfolgreich registriert wurde, wird es durch die neuen Zertifikate ersetzt. Möchten Sie fortfahren?*
- 3. Wählen Sie Ja aus. Dadurch wird eine neue CSR-Anfrage erstellt.
- 4. Senden Sie die CSR an Ihre CA, und importieren Sie dann das neue ID-Zertifikat, wenn Sie es zurückerhalten.
- 5. Entfernen Sie den Vertrauenspunkt, und wenden Sie ihn erneut auf die externe Schnittstelle an.

# Befehle

Auf der ASA können Sie mehrere Befehle zur Anzeige in der Befehlszeile verwenden, um den Status eines Zertifikats zu überprüfen.

- show crypto ca trustpoint: Zeigt konfigurierte Trustpoints an.
- show crypto ca certificate: Zeigt alle Zertifikate an, die auf dem System installiert sind.
- show crypto ca crls: Zeigt zwischengespeicherte Zertifikatswiderruflisten (CRL) an.
- show crypto key mypubkey rsa: Zeigt alle generierten Krypto-Schlüsselpaare an.

# Fehlerbehebung

Dieser Abschnitt enthält Informationen zur Fehlerbehebung in Ihrer Konfiguration.

Hier einige mögliche Fehler, die Sie möglicherweise feststellen:

- % Warnung: CA-Zertifikat wurde nicht gefunden. Die importierten Zertifikate sind möglicherweise nicht verwendbar.INFO: Zertifikat erfolgreich importiertDas Zertifikat der Zertifizierungsstelle wurde nicht korrekt authentifiziert. Verwenden Sie den Befehl show crypto ca certificate trustpointname, um zu überprüfen, ob das CA-Zertifikat installiert wurde. Suchen Sie nach der Zeile, die mit dem Zertifizierungsstellenzertifikat beginnt. Wenn das Zertifizierungsstellenzertifikat installiert ist, stellen Sie sicher, dass es auf den richtigen Vertrauenspunkt verweist.
- FEHLER: Importiertes Zertifikat konnte nicht analysiert oder verifiziert werden. Dieser Fehler kann auftreten, wenn Sie das Identitätszertifikat installieren und nicht das richtige Zwischenoder Stammzertifikat der CA mit dem zugehörigen Vertrauenspunkt authentifiziert haben. Sie müssen das richtige Zwischen- oder Stammzertifikat der CA entfernen und erneut authentifizieren. Wenden Sie sich an Ihren Fremdhersteller, um zu überprüfen, ob Sie das richtige Zertifizierungsstellenzertifikat erhalten haben.
- Das Zertifikat enthält keinen allgemeinen öffentlichen Schlüssel.Dieser Fehler kann auftreten, wenn Sie versuchen, Ihr Identitätszertifikat auf dem falschen Trustpoint zu installieren. Sie versuchen, ein ungültiges Identitätszertifikat zu installieren, oder das Schlüsselpaar, das dem Trustpoint zugeordnet ist, stimmt nicht mit dem öffentlichen Schlüssel überein, der im Identitätszertifikat enthalten ist. Verwenden Sie den Befehl show crypto ca certificate *trustpointname*, um zu überprüfen, ob Sie Ihr Identitätszertifikat auf dem richtigen Vertrauenspunkt installiert haben. Suchen Sie nach dem Posten, der Associated Trustpoints angibt: Wenn der falsche Vertrauenspunkt aufgeführt ist, verwenden Sie die in diesem Dokument beschriebenen Verfahren, um den richtigen Vertrauenspunkt zu entfernen und neu zu installieren. Überprüfen Sie außerdem, ob sich die Tastatur seit der Generierung des CSR nicht geändert hat.
- Fehlermeldung: %PIX|ASA-3-717023 SSL konnte das Gerätezertifikat nicht für Trustpoint [trustpoint name] festlegen.Diese Meldung wird angezeigt, wenn ein Fehler auftritt, wenn Sie ein Gerätezertifikat für den angegebenen Vertrauenspunkt zur Authentifizierung der SSL-Verbindung festlegen. Beim Herstellen der SSL-Verbindung wird versucht, das verwendete Gerätezertifikat festzulegen. Wenn ein Fehler auftritt, wird eine Fehlermeldung protokolliert, die den konfigurierten Trustpoint enthält, der zum Laden des Gerätezertifikats verwendet werden soll, sowie den Grund für den Fehler.*trustpoint name (Vertrauenspunktname): Name des Trustpoints, für den SSL kein Gerätezertifikat festgelegt hat*.Empfohlene Aktion: Beheben Sie das Problem, das durch den gemeldeten Fehlergrund angegeben wurde.Stellen Sie sicher, dass der angegebene Trustpoint registriert ist und über ein Gerätezertifikat

verfügt.Vergewissern Sie sich, dass das Gerätezertifikat gültig ist.Registrieren Sie ggf. den Trustpoint erneut.

# Zugehörige Informationen

- So erhalten Sie ein digitales Zertifikat von einer Microsoft Windows CA mithilfe von ASDM auf einer ASA
- Problemhinweise zu Sicherheitsprodukten
- Anforderungen für Kommentare (RFCs)
- <u>Technischer Support und Dokumentation Cisco Systems</u>